# Navigate Securily

Two Factor Authentication for the IATA Customer Portal

Webinar 18 January 2022

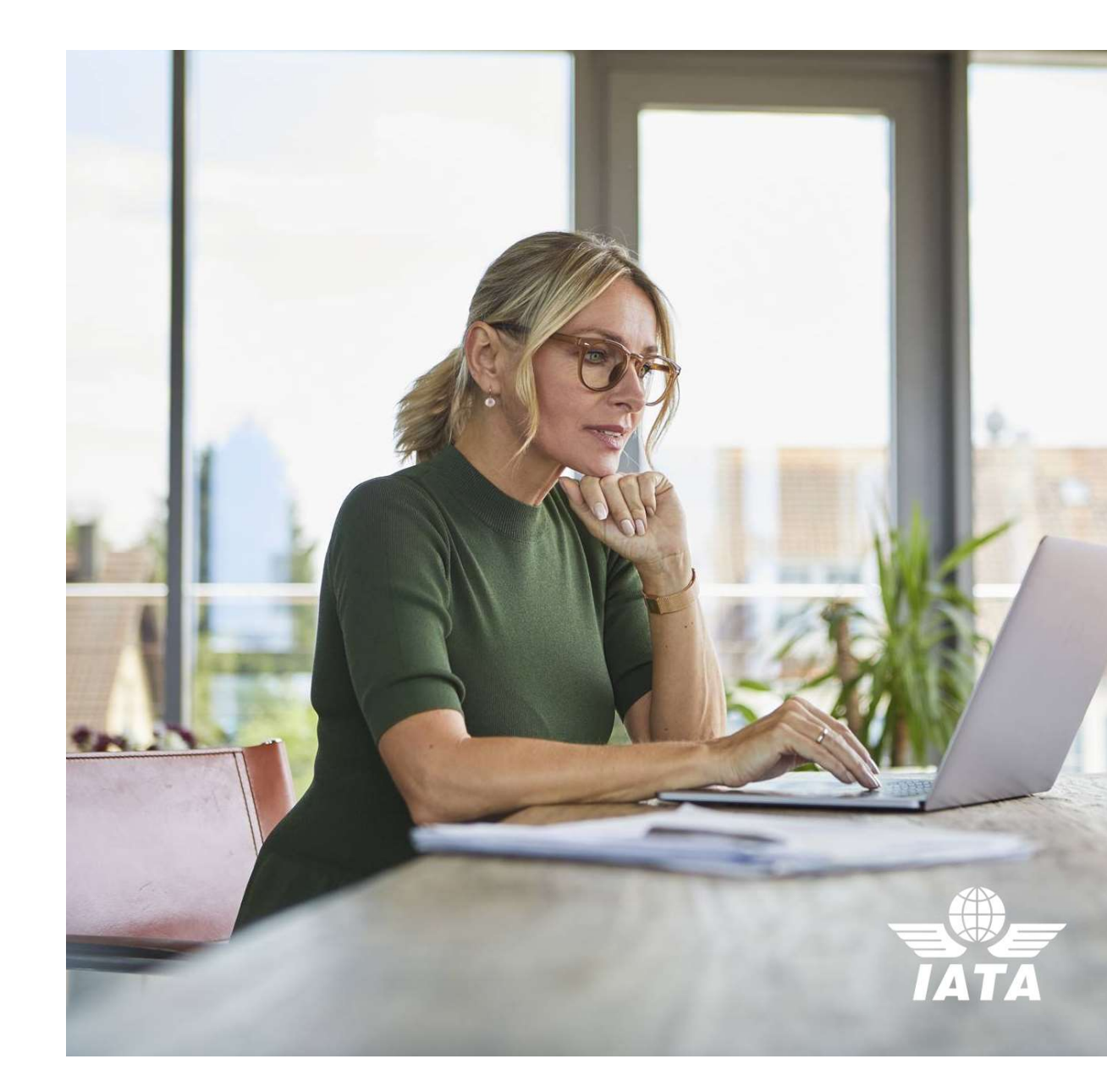

## **Before Getting Started**

î

Two-factor authentication is a security feature that helps protect your Customer Portal account in addition to your password.

When you set up two-factor authentication, you will be asked to enter a **special login code each time you access the Customer Portal.** 

To get this special login code, you can use an **authenticator app on your phone or desktop**.

We recommend you to install such an app before you get started.

#### **Mobile Authenticators**

You can find a selection of available authenticators below: •Microsoft Authenticator (<u>click here for more details</u>) •Google Authenticator (<u>click here for more details</u>) •Twilio Authy (<u>click here for more details</u>)

#### **Desktop Authenticator**

Twilio Authy can be downloaded and installed on desktop devices (Windows, Mac, Linux). This allows users to use IATA's two-factor authentication through their desktop. You can find more information and details on Twilio (<u>click here</u>).

#### **Chrome Widget**

A TOTP authenticator can also be installed as a widget on Google Chrome: TOTP Authenticator or Authenticator.

### First Time Setup – Overview

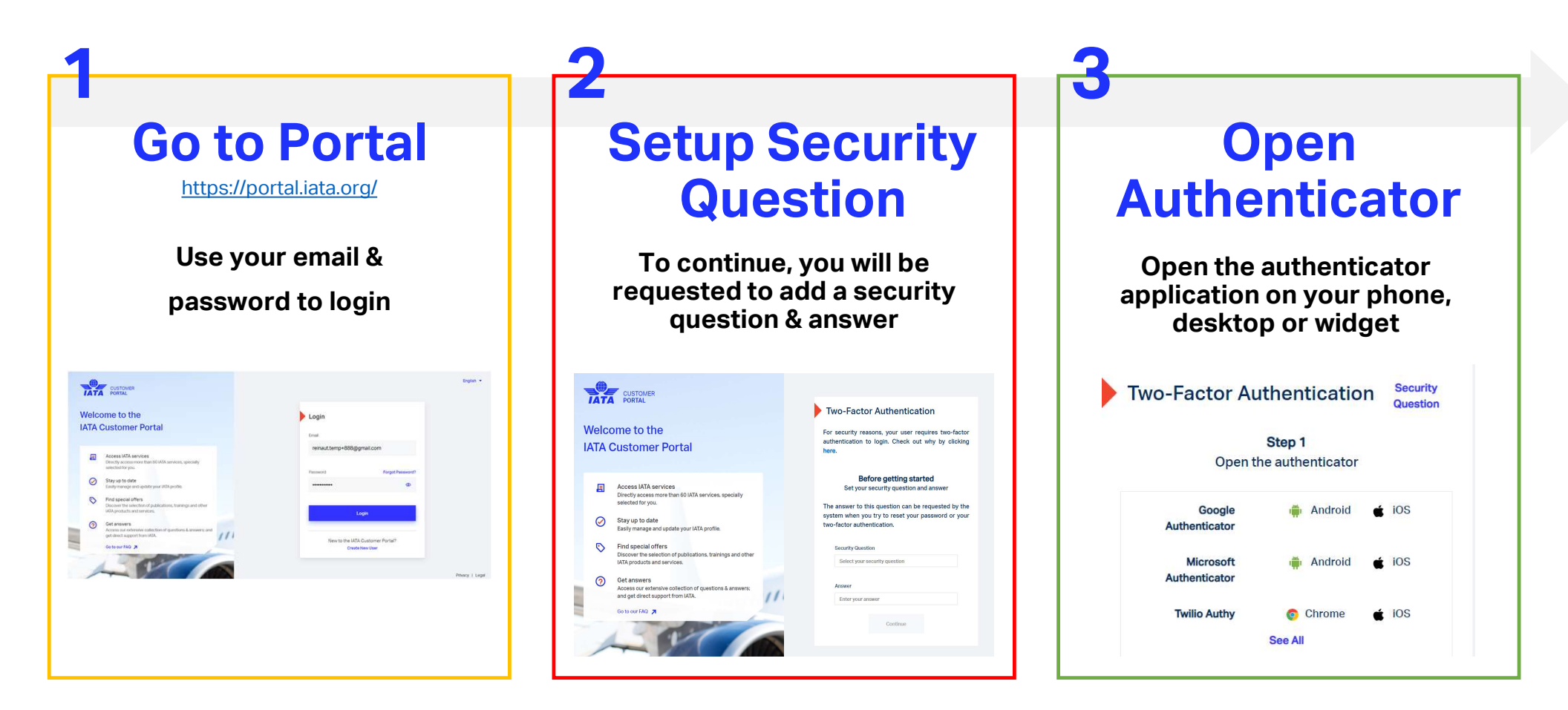

9

### First Time Setup – Overview

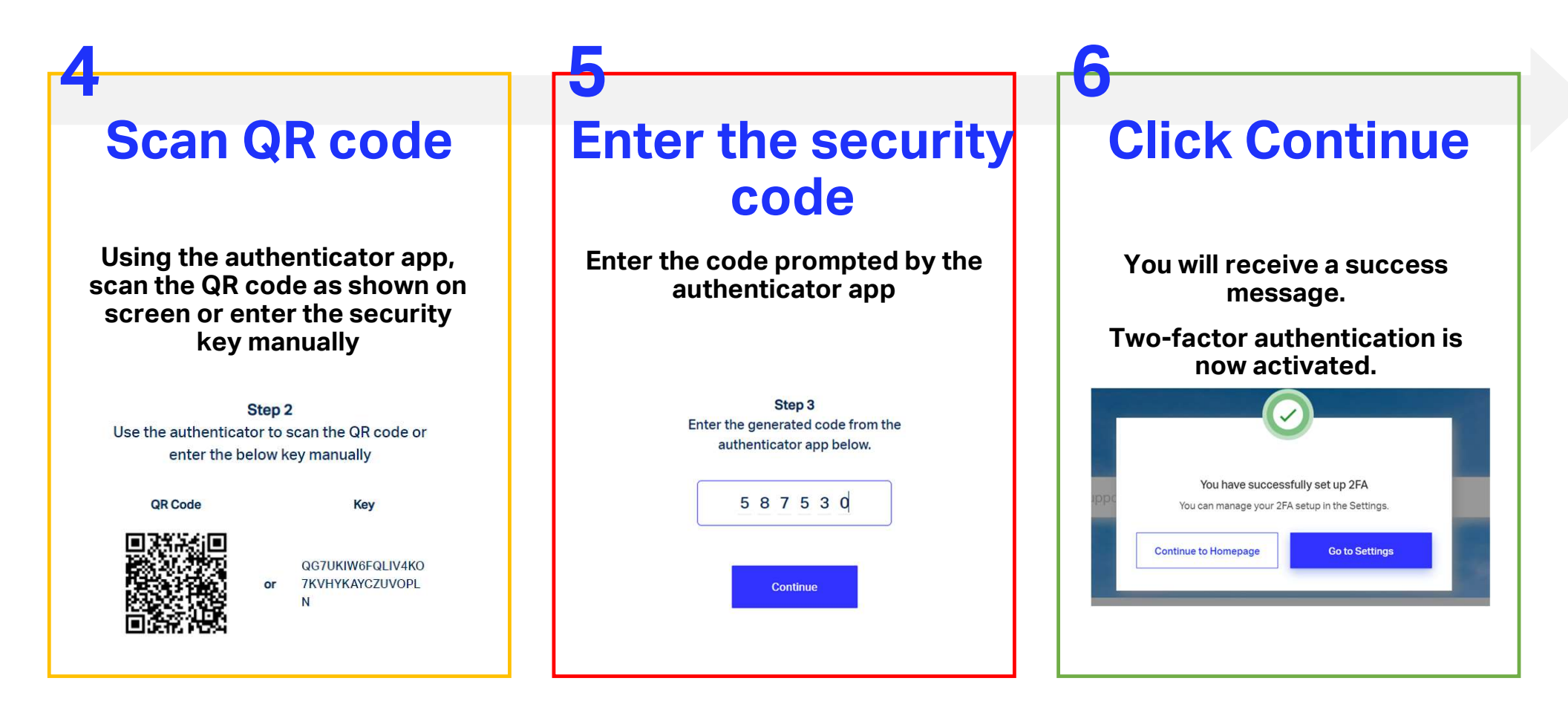

9

### **Login Journey with 2FA**

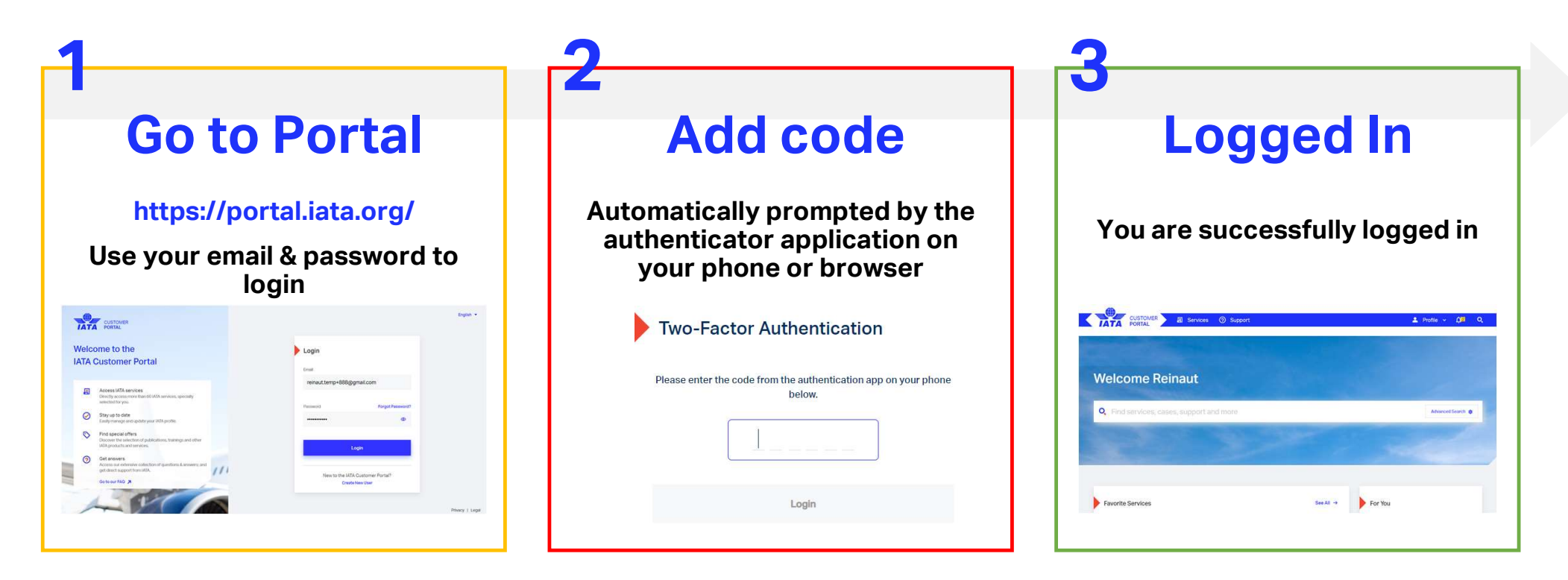

7

### **Settings Menu**

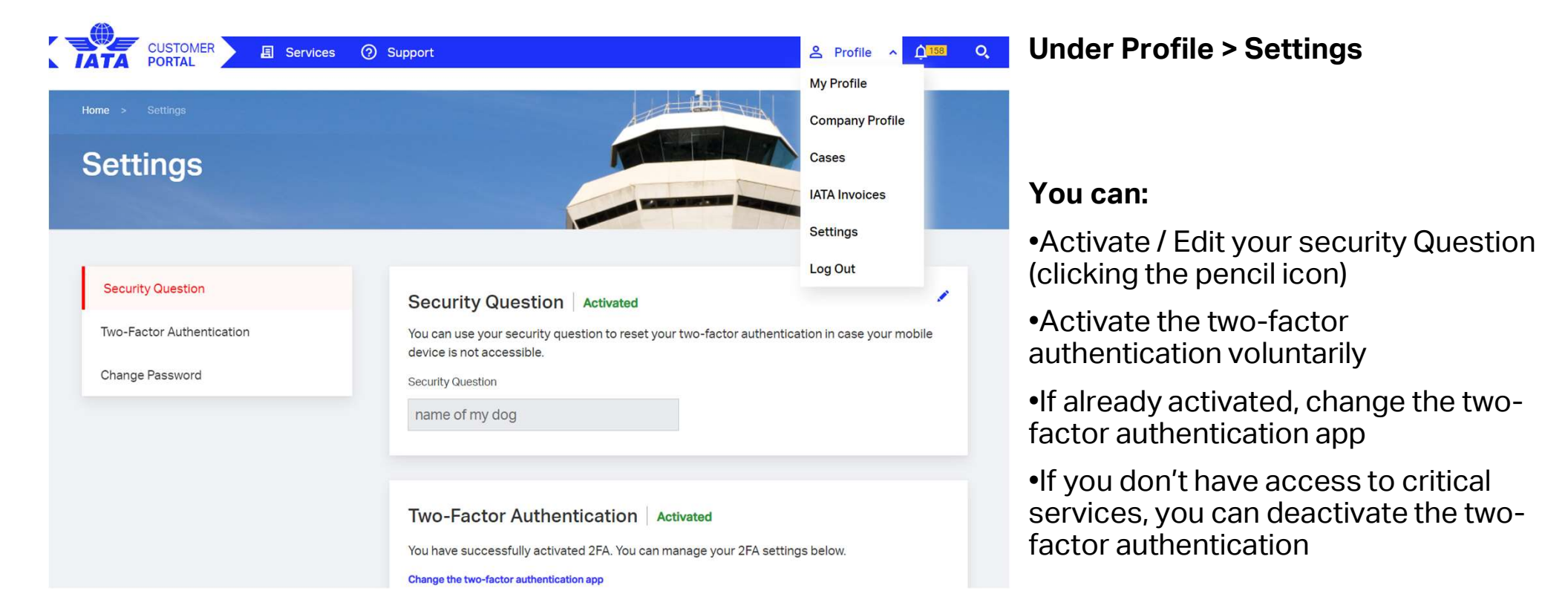

### **Activate from Settings**

#### Two-Factor Authentication Not activated

Two-factor authentication is a security feature that helps protect your Customer Portal account in addition to your password.

When you set up two-factor authentication, you will be asked to enter a special login code each time someone tries accessing Customer Portal..

After you set up two-factor authentication, frequency and device settings can be managed in the Settings page.

You can use any authenticator app on your phone to set up two-factor authentication. We suggest one of the authenticator apps below:

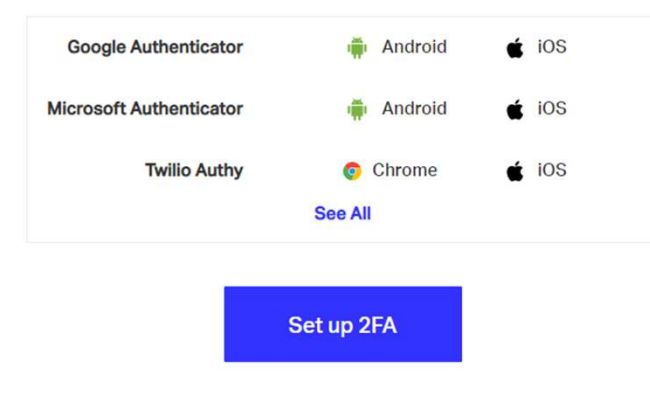

#### Under Profile > Settings > Two-Factor Authentication

To activate the two-factor authentication, it's recommended to first install an authenticator application.

Once done, click on "Setup 2FA"

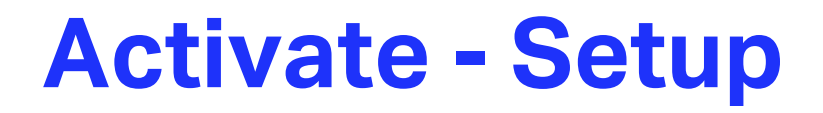

#### Step 1 Open the authenticator

| 🗰 Android | é ios                                       |
|-----------|---------------------------------------------|
| Chrome    | é ios                                       |
|           | <ul> <li>Android</li> <li>Chrome</li> </ul> |

Step 2 Use the authenticator to scan the QR code or enter the below key manually

QR Code

Key

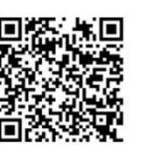

YC3ARTW2MPQYXY6TQ 5OTYZYRJVPFFLLR

Step 3 Enter the generated code from the authenticator app below.

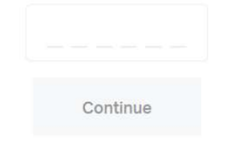

### Follow the 3 steps to activate the two-factor authentication:

Step 1: Open the authenticator

Step 2: Scan the QR code on screen

**Step 3:** Enter in the IATA Customer Portal the code your application generated

Click Continue to activate